## **LEW** TelNet

## Übersicht der Rufnummerneinstellungen einer AVM FRITZ!Box

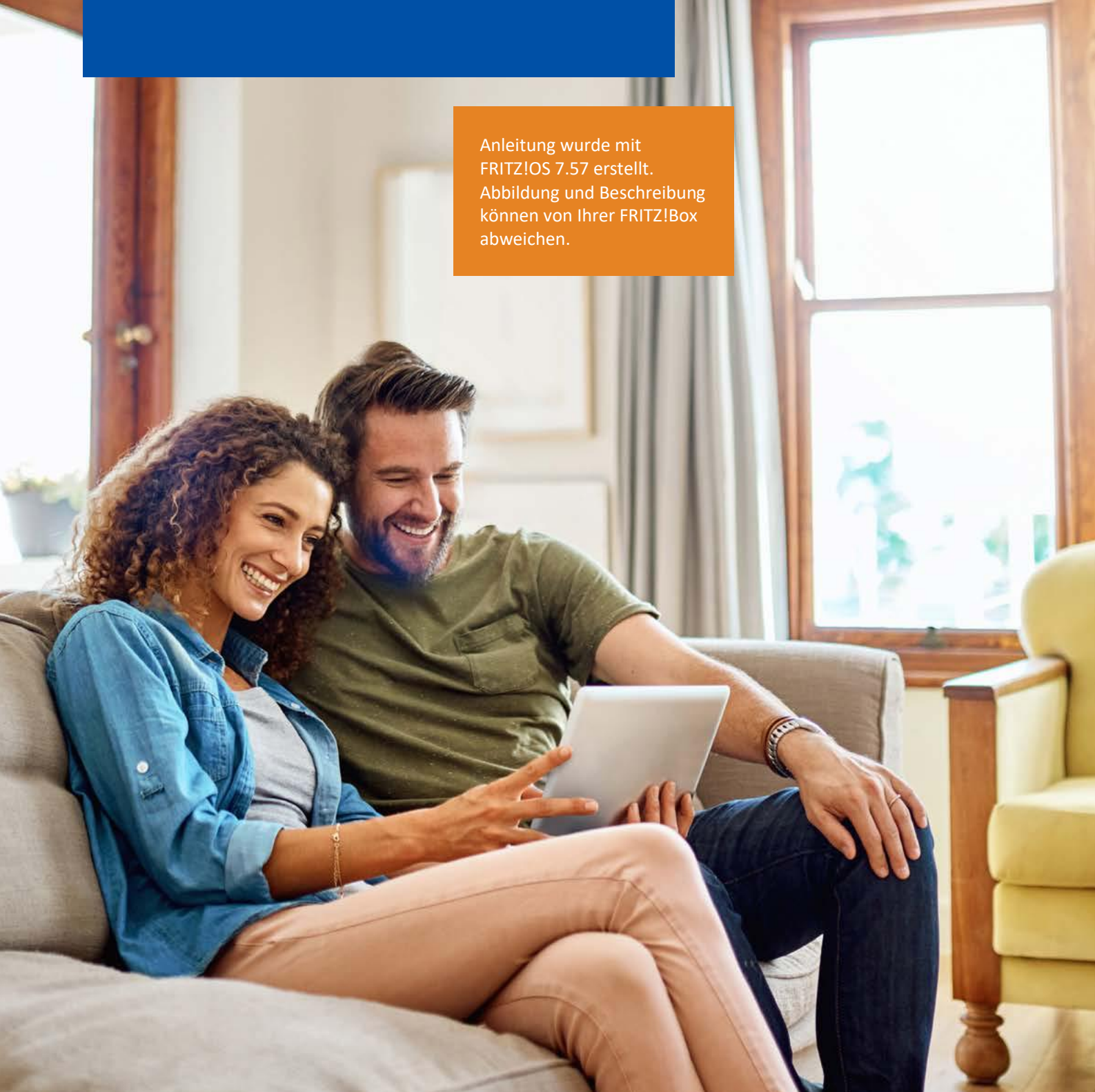

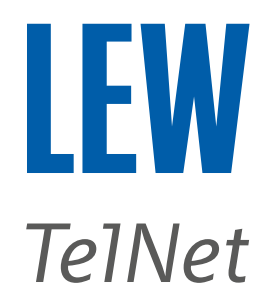

*Hinweis*: Bitte achten Sie besonders auf die grünen Markierungen und dass für die Telefonie das IPv6 Protokoll vorausgesetzt wird.

- 1. Die FRITZ!Box mit einem Computer, auf dem ein Internetbrowser läuft, verbinden.
- 2. Den Internetbrowser öffnen und in der Adressleiste **fritz.box**/ oder **192.168.178.1** oder **192.168.188.1** oder **169.254.1.1** eingeben.

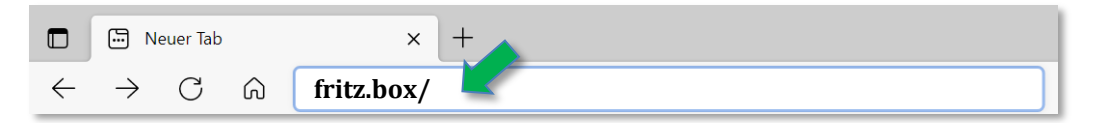

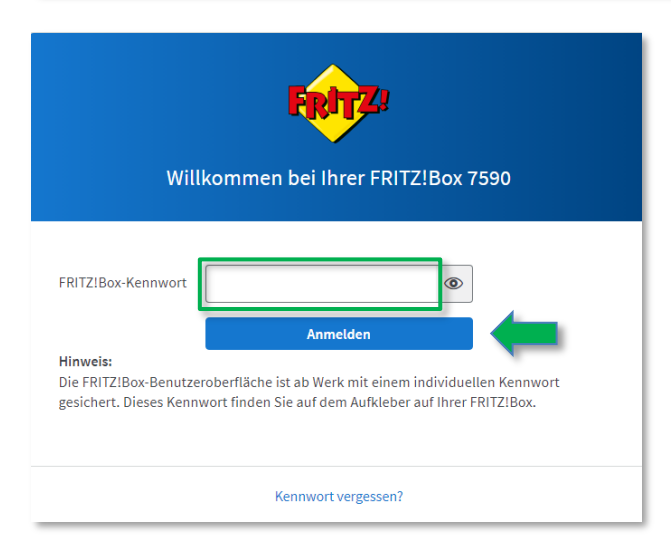

Anschließend mit dem FRITZ!Box-Kennwort anmelden. Wenn das Kennwort nicht geändert wurde, finden Sie dieses Kennwort auf der Geräteunterseite der FRITZ!Box.

3. Bei FRITZ!OS kleiner 7.50, die erweiterte Ansicht der Benutzeroberfläche aktivieren.

| FRITZ!Box 7590         | FRITZ!NAS MyFRITZ!                |
|------------------------|-----------------------------------|
| Übersicht              | (?)                               |
| Modell: FRITZ!Box 7590 | FRITZ!OS: 07.29 - Version aktuell |
| >                      | >                                 |
| Abmelden 18m 4s        | Abmelden 19m 56s                  |
| Kennwort ändern        | Kennwort ändern                   |
| Erweiterte Ansicht     | Erweiterte Ansicht                |
| FRITZ!NAS              | FRITZ!NAS                         |
| MyFRITZ!               | MyFRITZ!                          |

Für FRITZ!OS 6.50 oder neuer, auf die drei Punkte rechts oben klicken.

Für FRITZ!OS älter 6.50, klicken Sie in der **Übersicht**, im unteren Bereich, auf **Ansicht: Standard**. Die erweiterte Ansicht ist dann aktiv, wenn Ansicht: Erweitert dargestellt wird.

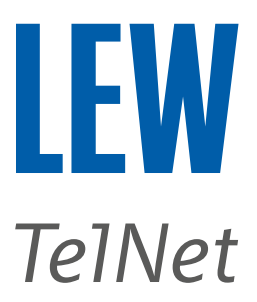

4. Wählen Sie in der Benutzeroberfläche den Menüpunkt **Telefonie** und den Unterpunkt **Eigene Rufnummern**. Durch einen Klick auf dem Stift, hinter der gewünschten Rufnummer, gelangen Sie zu den Einstellungen.

|          | FRITZ!             | FRITZ!Box 7590                                          |                          | MyFRITZ! F    | RITZ!NAS       |
|----------|--------------------|---------------------------------------------------------|--------------------------|---------------|----------------|
|          | Übersicht          | 📞 Tel nie > Eigene Rufnummern                           |                          |               | ?              |
| ()<br>() | Internet           | Rufnummern Anschlusseinstellungen                       | Sprachübertragung        |               |                |
|          | Anrufe             | Auf dieser Seite können Sie Ihre eigenen Rufnummern eir | nrichten und bearbeiten. |               |                |
|          | Anrufbeantworter   | Status Rufnummer 🗘 🥖                                    | Anbieter 🗘               | Vorauswahl 🗘  | 72             |
|          | Telefonbuch        | 1000011                                                 | sip.vitroconnect.de*     | *121#         | 200            |
|          | Weckruf<br>Fax     | 1000012                                                 | sip.vitroconnect.de*     | *122#         |                |
|          | Rufbehandlung      |                                                         |                          |               |                |
|          | Telefoniegeräte    |                                                         |                          |               |                |
|          | Eigene Rufnummern  | * modifizierter "Anderer Anbieter"                      |                          |               |                |
|          | DECT               |                                                         |                          | Liste drucken | Neue Rufnummer |
| ₽        | Heimnetz           |                                                         |                          |               |                |
| <b>デ</b> | WLAN<br>Smart Home |                                                         |                          |               |                |
| Q.       | Diagnose           |                                                         |                          |               |                |
| ()       | System             |                                                         |                          |               |                |
| <b>"</b> | Assistenten        |                                                         |                          |               |                |
| ?        | Hilfe und Info     |                                                         |                          |               |                |

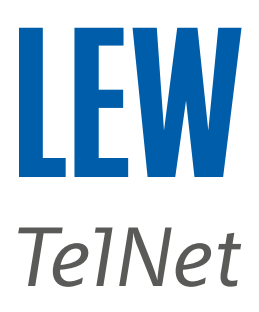

Hinweis: Die Funktion "Weitere Rufnummer" darf nicht benutzt werden.

|          | FRITZ!            | FRITZ!Box 7                                                   | 590                                                                                                  |                             | MyFRITZ! FRITZINAS :                                             |  |  |  |  |
|----------|-------------------|---------------------------------------------------------------|----------------------------------------------------------------------------------------------------|-----------------------------|------------------------------------------------------------------|--|--|--|--|
| Â        | Übersicht         | 🔨 < Zurück Rufnumn                                            | ner bearbeiten                                                                                       |                             | ?                                                                |  |  |  |  |
| 3        | Internet          | Tragen Sie hier die Anmelded                                  | Tragen Sie hier die Anmeldedaten für die Internettelefonie ein, die Sie von Ihrem Internettelefonie- |                             |                                                                  |  |  |  |  |
| Ľ        | Telefonie ^       |                                                               |                                                                                                    |                             |                                                                  |  |  |  |  |
|          | Anrufe            | Anmeldedaten                                                  |                                                                                                    |                             | Hinweis: Bei einer                                               |  |  |  |  |
|          | Anrufbeantworter  | Internetrufnummer verv                                        | Internetrufnummer verwenden                                                                          |                             |                                                                  |  |  |  |  |
|          | Telefonbuch       | Telefonie-Anbieter                                            | Anderer Anbieter 🗸                                                                                   | ·                           | "Interne Rufnummer in der F…",<br>die Rufnummer einzutragen, die |  |  |  |  |
|          | Weckruf           |                                                               |                                                                                                    |                             | im ISDN-Gerät hinterlegt ist.<br>Beispiel 0821xxxxxxx            |  |  |  |  |
|          | Fax               | Rufnummer für die<br>Anmeldung*                               | Interne Rufnummer in der Anzeige<br>FRITZIBox**                                                      | name                        | Beispier ODZIXXXXX                                               |  |  |  |  |
|          | Rufbehandlung     | SIP-Benutzername                                              | Siehe **                                                                                             |                             | m                                                                |  |  |  |  |
| _        | Telefoniegeräte   |                                                               |                                                                                                    |                             |                                                                  |  |  |  |  |
|          | Eigene Rufnummern | *Putnummer für die Anmel                                      | *Die Einrichtungsdaten befi<br>LEW TelNet und im Kunden                                              | nden sich im Sch<br>portal. | reiben der                                                       |  |  |  |  |
|          | DECT              | Geben Sie in dieser Spalte b                                  | itte die Rufnummer für die Anmeldung ein. Di                                                         | ese Rufnummer habe          | n Sie von Ihrem Anbieter bekommen. Sie                           |  |  |  |  |
| ¢        | Heimnetz          | kann je nach Anbieter unters<br>einschließlich eventuell entl | schiedlich benannt sein. Bitte geben Sie die R<br>haltener Sonderzeichen.                            | ufnummer genau so e         | ein, wie vom Anbieter vorgegeben,                                |  |  |  |  |
| (        | WLAN              | **Interne Rufnummer in de                                     | r FRITZ!Box                                                                                          |                             |                                                                  |  |  |  |  |
| ٢        | Smart Home        | Geben Sie nun bitte Ihre Ruf                                  | nummer ohne Ortsvorwahl und ohne Sonder.                                                             | zeichen ein.                |                                                                  |  |  |  |  |
| <b>G</b> | Diagnose          | Über "Weitere Rufnummer"                                      | können Sie hier weitere Rufnummern anleger                                                           | n, wenn diese dieselb       | en Zugangsdaten (Benutzername und                                |  |  |  |  |
| ()       | System            | Kennwort) wie die erste Rufi<br>Rufnummern" über die Scha     | nummer haben. Rufnummern mit abweichen<br>Iltfläche "Neue Rufnummer" einrichten.                     | den Zugangsdaten kö         | nnen Sie später unter "Eigene                                    |  |  |  |  |
|          | Assistenten       | Zugangsdaten                                                  |                                                                                                    |                             |                                                                  |  |  |  |  |
| ?        | Hilfe und Info    | Benutzername                                                  | SIP-Benutzername (0049)                                                                              | *Die Einrie                 | chtungsdaten befinden                                            |  |  |  |  |
|          |                   | Authentifizierungsname                                        | SIP-Benutzername (0049)                                                                              | sich im Scl<br>und im Ku    | hreiben der LEW TelNet<br>ndenportal.                            |  |  |  |  |
|          |                   | Kannwort                                                      |                                                                                                    | ]                           | F                                                                |  |  |  |  |
|          |                   | Kennwort                                                      |                                                                                                    | J                           |                                                                  |  |  |  |  |
|          |                   | Registrar                                                     | sip.vitroconnect.de                                                                                  |                             |                                                                  |  |  |  |  |
|          |                   | Proxy-Server                                                  |                                                                                                    |                             |                                                                  |  |  |  |  |
|          |                   | STUN-Server                                                   |                                                                                                    | ]                           |                                                                  |  |  |  |  |
|          | _                 | Rufnummernformat                                              |                                                                                                    |                             |                                                                  |  |  |  |  |
|          |                   | Weitere Einstellungen 🗸                                       |                                                                                                    |                             |                                                                  |  |  |  |  |
|          |                   |                                                               |                                                                                                    |                             | Löschen                                                          |  |  |  |  |
|          |                   |                                                               |                                                                                                    |                             | Übernehmen Verwerfen                                             |  |  |  |  |

Durch einen Klick auf **Rufnummernformat** oder **Weitere Einstellungen** kommen Sie zu den folgenden Einstellmöglichkeiten. Mit Ausnahme des Ortsvorwahl-Präfix, sollten Ihre Einstellungen wie folgt aussehen.

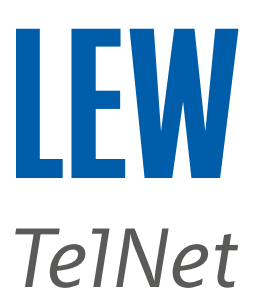

|    | FRITZ!            | FRITZ!Box 7590                                                                                                    | IAS :     |
|----|-------------------|----------------------------------------------------------------------------------------------------|-----------|
| Â  | Übersicht         | <b>Contraction</b> Contraction Contraction                                                                                                    | ?         |
| 3  | Internet          | Rufnummernformat                                                                                                    |           |
| 5  | Telefonie ^       | Rufnummernformat                                                                                                    |           |
|    | Anrufe            | Diese Vorwahlziffern werden der gewählten Rufnummer vorangestellt:                                                                                                    |           |
|    | Anrufbeantworter  | Landesvorwahl 🛛 💽 💿 Keine 🔿 Ohne Präfix (49) 🔿 Mit Präfix (0049)                                                                                                    |           |
|    | Telefonbuch       | Ortsvorwahl O Keine O Ohne Präfix (821) 💿 Mit Präfix (0821)                                                                                                    |           |
|    | Weckruf           | ✓ Ausgehende Notrufe ohne Vorwahlen übermitteln.                                                                                                    |           |
|    | Fax               | Sonderrufnummern ohne Vorwahlen übermitteln.                                                                                                    |           |
|    | Rufbehandlung     | Telefonie-Anbieter mit amerikanischem Rufnummernplan     (internationale Vorwahl 011 statt 00)     für Augsburg                                                                                |           |
|    | Telefoniegeräte   | Eigene Rufnummer im internationalen Rufnummernformat übermitteln                                                                                                    |           |
|    | Eigene Rufnummern | Suffix für                                                                                                    |           |
|    | DECT              | Internetrufnummern                                                                                                    |           |
| æ  | Heimnetz          | Weitere Einstellungen 🔺                                                                                                    |           |
| (  | WLAN              | Weitere Einstellungen zur Rufnummer                                                                                                    |           |
| ١  | Smart Home        | DTMF-Übertragung Automatisch 🗸                                                                                                    |           |
| Ø. | Diagnose          | Pufnummernunterdrückung                                                                                                    |           |
| () | System            | (CLIR)                                                                                                    |           |
|    |                   | Rufnummerübermittlung Deaktiviert 🗸                                                                                                    |           |
| *  | Assistenten       | Anbieter unterstützt G.726 nach RFC 3551                                                                                                    |           |
| ?  | Hilfe und Info    | Anbieter unterstützt Rückruf bei Besetzt (CCBS) nach RFC 4235                                                                                                    |           |
|    |                   | Anbieter unterstützt das Weiterleiten von Anrufen in der Rufphase                                                                                                    |           |
|    |                   | Paketgröße in Millisekunden 20 🗸                                                                                                    |           |
|    |                   | Weitere Einstellungen zur Verbindung                                                                                                    |           |
|    |                   | Rufnummer f ür die Anmeldung verwenden                                                                                                    |           |
|    |                   | Anmeldung immer über eine Internetverbindung                                                                                                    |           |
|    |                   | Falls Ihr Internetanbieter die separate Internettelefonie-Verbindung für eigene Rufnummern reserviert, aktivieren Sie diese<br>wenn es sich um eine Rufnummer eines anderen Anbieters handelt. | Option,   |
|    |                   | Internettelefonie-Anbieter IPv4 und IPv6, IPv6 bevorzugt 🗸                                                                                                    |           |
|    |                   | Transportprotokoll UDP v                                                                                                    |           |
|    |                   | Der Anbieter unterstützt verschlüsselte Telefonie über SRTP nach RFC 3711 und RFC 4568                                                                                                    |           |
|    |                   | Media Protocol RTP/AVP 🗸                                                                                                    |           |
|    |                   | ☑ Der Anbieter unterstützt MWI (RFC 3842)                                                                                                    |           |
|    |                   | Der Anbieter unterstützt kein REGISTER-fetch                                                                                                    |           |
|    |                   |                                                                                                    | Löschen   |
|    |                   | Übernehmen                                                                                                    | Verwerfen |

Wiederholen Sie diesen Vorgang für **alle** Rufnummern.

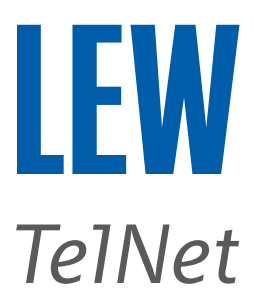

5. Wählen Sie im Menü Telefonie, den Unterpunkt Eigene Rufnummern. Anschließend wählen Sie die Registerkarte Anschlusseinstellungen aus. Dort prüfen Sie bitte, ob Ihre Ortsvorwahl ohne vorstehende 0 im markierten Feld steht.

|          | FRITZ!            | FRITZ!Box 7590 MyFRITZ! FRITZ!NAS :                                                                                                    |
|----------|-------------------|----------------------------------------------------------------------------------------------------|
| Â        | Übersicht         | C Telefonie > Eigene Rufnum ern                                                                                                    |
|          |                   | Rufnummern Anschlusseinstellungen Sprachübertragung                                                                                                    |
|          | Anrufe            | Hier können Sie spezielle Telefonieeinstellungen vornehmen.                                                                                                    |
|          | Anrufbeantworter  | Standortangaben                                                                                                    |
|          | Telefonbuch       | Land Deutschland 👻                                                                                                    |
|          | Weckruf<br>Fax    | Landesvorwahl 00 49                                                                                                    |
|          | Rufbehandlung     | Ortsvorwahl 0 821 Ortsvorwahl ohne 0<br>Beispiel für Augsburg                                                                                                    |
|          | Telefoniegeräte   |                                                                                                    |
| <u> </u> | Eigene Rufnummern | Festnetz                                                                                                    |
|          | DECT              | Estnetz aktiv                                                                                                    |
| Ð        | Heimnetz          | Das Festnetz kann deaktiviert werden, wenn die FRITZ!Box nur mit dem Internet-Anschluss und nicht mit einem Festnetz verbunden ist.<br>Alle Telefonate werden dann über das Internet geführt. Der Internettelefonie-Anbieter muss in diesem Fall alle Anrufe weiterleiten. |
| (((*•    | WLAN              | Passive Faxweiche aktivieren Hinweis: Der Haken bei "weitere                                                                                                    |
| ٢        | Smart Home        | Aktivieren Sie diese Funktion, wenn Sie an Ihre<br>Verbindung für die Internettelefonie<br>über DSI nutzen "muss                                                                                                    |
| <b>A</b> | Diagnose          | Ersatzverbindung herausgenommen werden. Nur                                                                                                    |
| ()       | System            | Ersatzverbindung verwenden<br>Wenn die Anwahl über einen Internettelefonie-Anbieter scheitert, wird der Gesprächsaufbau automatisch über andere Rufnummern                                                                                                    |
|          | Assistenten       | Versucht.                                                                                                    |
| ?        | Hilfe und Info    | Sie telefonieren dann zum Tarif des jeweiligen Anbieters. Ubernehmen Verwerfen                                                                                                    |

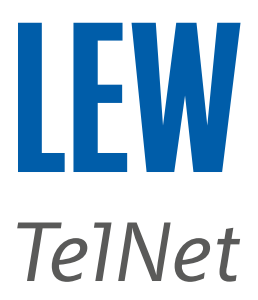

6. Wählen Sie in der Benutzeroberfläche den Menüpunkt **Telefonie** und den Unterpunkt **Telefoniegeräte**. Durch einen Klick auf dem Stift, hinter dem gewünschten Telefoniegerät, gelangen Sie zu den Einstellungen.

|        | FRITZ!                          | FRITZ!Bo                                                                                                    | x 7590         |                          |                          | MyFRIT        | Z! FRITZ!NAS  | :         |
|--------|---------------------------------|----------------------------------------------------------------------------------------------------|----------------|--------------------------|--------------------------|---------------|---------------|-----------|
|        | Übersicht                       | 📞 Telefonie > Te                                                                                                    | elefoniegeräte |                          |                          |               |               | ?         |
| ۲<br>۲ | Internet Telefonie ^            | Hier können Sie alle mit der FRITZ!Box verbundenen und integrierten Telefoniegeräte wie Telefone, Anrufbeantworter, Faxgeräte und<br>Türsprechanlagen einrichten und bearbeiten. |                |                          |                          |               |               |           |
|        | Anrufe                          | Name 🗘                                                                                                    | Anschluss 🗘    | Rufnummer<br>ausgehend 🗘 | Rufnummer<br>ankommend 🗘 | intern 🗘      |               | *-        |
|        | Anrufbeantworter<br>Telefonbuch | Telefon 2                                                                                                    | FON 2          | -                        | alle                     | **2           |               |           |
|        | Weckruf                         | Telefon                                                                                                    | FON 1          |                          | alle                     | **1           |               |           |
|        | Fax                             | Anrufbeantworter                                                                                                    | integriert     | -                        | alle                     | **600         | 0             |           |
|        | Rufbehandlung                   |                                                                                                    |                |                          |                          |               |               |           |
|        | Eigene Rufnummern               |                                                                                                    |                |                          |                          |               |               |           |
|        | DECT                            |                                                                                                    |                |                          |                          | Liste drucken | Neues Gerät e | inrichten |
| Ð      | Heimnetz                        |                                                                                                    |                |                          |                          |               |               |           |

Wählen Sie bitte die Rufnummer aus, auf der Sie ausgehende Gespräche führen möchten.

|        | FRITZ                                                                                                    | FRITZ!Box 7590 MyFritzi Fritzinas                                                                                                    | :     |
|--------|----------------------------------------------------------------------------------------------------|----------------------------------------------------------------------------------------------------|-------|
| Â      | Übersicht                                                                                                  | C Curück Telefoniegerät am Anschluss FON 1                                                                                                    | ?     |
| ۵<br>۲ | Telefonie ^                                                                                                | Telefon     Klingelsperre     Merkmale des Telefoniegerätes       Hier können Sie die Rufnummern für diesen Anschluss vergeben.                                                            |       |
|        | Anrufbeantworter<br>Telefonbuch<br>Weckruf<br>Fax<br>Rufbehandlung<br>Telefoniegeräte<br>Eigene Rufnummern | Telefon am Anschluss FON 1   Bezeichnung:   Telefon   Ausgehende Anrufe   Bitte wählen v   Ankommende Anrufe   Image: Instrument reagieren instrument reagieren instrument reagieren soll. |       |
| ₽<br>© | Heimnetz<br>WLAN                                                                                           | Übernehmen Verw                                                                                                    | erfen |

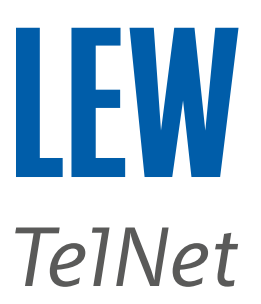

|   | FRITZ                                                                                                    | FRITZ!Box 7590 MyFritz! Fritzinas :                                                                                                    |   |
|---|----------------------------------------------------------------------------------------------------|----------------------------------------------------------------------------------------------------|---|
|   | Übersicht         Internet         Telefonie         Anrufe         Anrufbeantworter         Telefonbuch         Weckruf         Fax         Rufbehandlung         Telefoniegeräte | V <zurück< td=""> Telefoniegerät am Anschluss FON 1 ?   Telefon Klingelsperre Merkmale des Telefoniegerätes   Hier können Sie die Rufnummern für diesen Anschluss vergeben.   Telefon am Anschluss FON 1   Bezeichnung:   Telefon   Ausgehende Anrufe   1000011   V   Ankommende Anrufe   I auf alle Rufnummern reagieren   I ur auf folgende Rufnummern reagieren</zurück<> | ) |
| ţ | Heimnetz<br>WLAN                                                                                                    | Übernehmen Verwerfen                                                                                                    |   |

|          | FRITZ!                           | FRITZ!Bo                                                                                                    | x 7590         |                          |                          | MyFRITZ       | ! FRITZ!NAS      | :      |
|----------|----------------------------------|----------------------------------------------------------------------------------------------------|----------------|--------------------------|--------------------------|---------------|------------------|--------|
| Â        | Übersicht                        | 📞 Telefonie > Te                                                                                                    | elefoniegeräte |                          |                          |               |                  | ?      |
| (?)<br>\ | Internet<br>Telefonie ^          | Hier können Sie alle mit der FRITZIBox verbundenen und integrierten Telefoniegeräte wie Telefone, Anrufbeantworter, Faxgeräte und<br>Türsprechanlagen einrichten und bearbeiten. |                |                          |                          |               |                  |        |
|          | Anrufe                           | Name 🖨                                                                                                    | Anschluss 🗘    | Rufnummer<br>ausgehend 🔷 | Rufnummer<br>ankommend 🔷 | intern 🗘      |                  | +2     |
|          | Anrufbeantworter<br>Telefonbuch  | Telefon 2                                                                                                    | FON 2          | -                        | alle                     | **2           | /                | Ū      |
|          | Weckruf                          | Telefon                                                                                                    | FON 1          | 1000011                  | alle                     | **1           | 1                | Ū      |
|          | Fax                              | Anrufbeantworter                                                                                                    | integriert     | -                        | alle                     | **600         | 0 /              |        |
|          | Rufbehandlung<br>Telefoniegeräte |                                                                                                    |                |                          |                          |               |                  |        |
|          | Eigene Rufnummern                |                                                                                                    |                |                          |                          |               |                  |        |
|          | DECT                             |                                                                                                    |                |                          |                          | Liste drucken | Neues Gerät einr | ichten |
| Ð        | Heimnetz                         |                                                                                                    |                |                          |                          |               |                  |        |

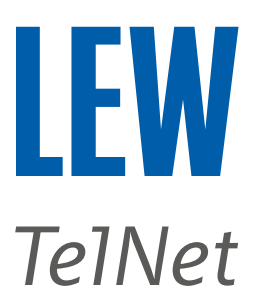

Alternativ kann eine oder mehrere Rufnummern ausgewählt werden, bei denen das Telefoniegerät reagieren soll.

| FRITZ!                                                             | FRITZ!Bo                                                                                                    | ox 7590     |                          |                          | MyFRITZ       | ! FRITZ!NAS     |          |
|--------------------------------------------------------------------|----------------------------------------------------------------------------------------------------|-------------|--------------------------|--------------------------|---------------|-----------------|----------|
| <ul> <li>Übersicht</li> <li>Internet</li> <li>Telefonie</li> </ul> | <ul> <li>Telefonie &gt; Telefoniegeräte</li> <li>Hier können Sie alle mit der FRITZ!Box verbundenen und integrierten Telefoniegeräte wie Telefone, Anrufbeantworter, Faxgeräte und<br/>Türsprechanlagen einrichten und bearbeiten.</li> </ul> |             |                          |                          |               |                 | <b>?</b> |
| Anrufe                                                             | Name 🖕                                                                                                    | Anschluss 🗘 | Rufnummer<br>ausgehend 🗘 | Rufnummer<br>ankommend 🗘 | intern 🗘      |                 | *2       |
| Anrufbeantworter<br>Telefonbuch                                    | Telefon 2                                                                                                    | FON 2       | -                        | alle                     | **2           |                 |          |
| Weckruf                                                            | Telefon                                                                                                    | FON 1       |                          | alle                     | **1           |                 |          |
| Fax                                                                | Anrufbeantworter                                                                                                    | integriert  | -                        | alle                     | **600         | 0 !             |          |
| Telefoniegeräte                                                    |                                                                                                    |             |                          |                          |               |                 |          |
| Eigene Rufnummern                                                  |                                                                                                    |             |                          |                          |               |                 |          |
| DECT                                                               |                                                                                                    |             |                          |                          | Liste drucken | Neues Gerät ein | richten  |

|        | FRITZ!                          | FRITZ!Box 7590 MyFritz! Fritzinas                                                                                               | :   |
|--------|---------------------------------|----------------------------------------------------------------------------------------------------|-----|
| î<br>® | Übersicht                       | Contract     Contract       Telefoniegerät am Anschluss FON 1                                                                   | ?   |
| v<br>V | Telefonie ^                     | Telefon     Klingelsperre     Merkmale des Telefoniegerätes       Hier können Sie die Rufnummern für diesen Anschluss vergeben. |     |
|        | Anrufbeantworter<br>Telefonbuch | Telefon am Anschluss FON 1                                                                                                    |     |
|        | Weckruf<br>Fax                  | Ausgehende Anrufe                                                                                                    |     |
|        | Rufbehandlung                   | Bitte wählen  Ankommende Anrufe                                                                                                 |     |
|        | Eigene Rufnummern               | O auf alle Rufnummern reagieren <ul> <li>nur auf folgende Rufnummern reagieren</li> </ul>                                       |     |
| Ţ      | Heimnetz                        | ✓ 1000011 □ 1000012                                                                                                    |     |
| ÷<br>ا | wLAN<br>Smart Home              | Übernehmen Verwert                                                                                                    | fen |

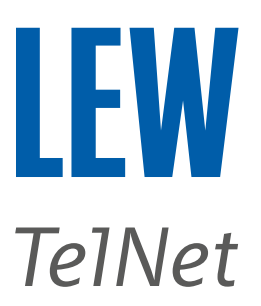

|                     | FRITZ!                                                                                                    | FRITZ!Box 7590                                                                                                    | MyFRITZ! FRITZ!N | AS :      |
|---------------------|----------------------------------------------------------------------------------------------------|----------------------------------------------------------------------------------------------------|------------------|-----------|
| <ul> <li></li></ul> | ÜbersichtInternetTelefonieAnrufeAnrufbeantworterIelefonbuchVeckrufFaxRufbehandlungTelefoniegeräteEigene RufnummernDECTHeimnetz | C       Zurück       Telefoniegerät am Anschluss FON 1         Telefon       Klingelsperre       Merkmale des Telefoniegerätes         Hier können Sie die Rufnummern für diesen Anschluss vergeben.       Telefon am Anschluss FON 1         Bezeichnung:       Telefon         Ausgehende Anrufe       1000011         1000011       ✓         Ankommende Anrufe       I auf alle Rufnummern reagieren         I 1000011       ✓         1000011       ✓         1000011       ✓         I auf alle Rufnummern reagieren       I 1000011 (Rufnummern reagieren         I 1000011       I 1000011 |                  | ?         |
| ()<br>()            | WLAN<br>Smart Home                                                                                                    |                                                                                                    | Übernehmen       | Verwerfen |

|        | FRITZ!                             | FRITZ!Bo                                                                                                    | x 7590      |                          |                          | MyFRIT        | Z! FRITZ! | NAS      | :      |
|--------|------------------------------------|----------------------------------------------------------------------------------------------------|-------------|--------------------------|--------------------------|---------------|-----------|----------|--------|
| ∳<br>, | Übersicht<br>Internet<br>Telefonie | <ul> <li>Telefonie &gt; Telefoniegeräte</li> <li>Hier können Sie alle mit der FRITZ!Box verbundenen und integrierten Telefoniegeräte wie Telefone, Anrufbeantworter, Faxgeräte und<br/>Türsprechanlagen einrichten und bearbeiten.</li> </ul> |             |                          |                          |               |           |          |        |
|        | Anrufe                             | Name 🔷                                                                                                    | Anschluss 🗘 | Rufnummer<br>ausgehend 🔷 | Rufnummer<br>ankommend 🗘 | intern 🔷      |           |          | *~     |
|        | Anrufbeantworter<br>Telefonbuch    | Telefon 2                                                                                                    | FON 2       | 🍎                        | alle                     | **2           |           |          | Ū      |
|        | Weckruf                            | Telefon                                                                                                    | FON 1       | 1000011                  | 1000011                  | **1           |           | !        | Ū      |
|        | Fax                                | Anrufbeantworter                                                                                                    | integriert  |                          | alle                     | **600         | 0         |          |        |
|        | Rufbehandlung                      |                                                                                                    |             |                          |                          |               |           |          |        |
|        | Eigene Rufnummern                  |                                                                                                    |             |                          |                          |               |           |          |        |
|        | DECT                               |                                                                                                    |             |                          |                          | Liste drucken | Neues Ge  | rät einr | ichten |
| ₽      | Heimnetz                           |                                                                                                    |             |                          |                          |               |           |          |        |

7. Bitte nehmen Sie nach erfolgreicher Einstellung, die FRITZ!Box 5 Minuten vom Stromnetz.